# Data Center Network Manager (DCNM) con SFTP Switch Configuration Backup

### Sommario

Introduzione Prerequisiti Requisiti Componenti usati Convenzioni Procedura Backup manuale Backup automatico (pianificato) Informazioni correlate

## **Introduzione**

In questo documento viene descritto come eseguire il backup di una configurazione di switch con Cisco Data Center Network Manager (DCNM) tramite SFTP.

# **Prerequisiti**

### **Requisiti**

Prima di provare questa configurazione, accertarsi di soddisfare i seguenti requisiti:

- Tutti gli switch di cui eseguire il backup devono avere una licenza FM\_SERVER.
- Ènecessario disporre di un server FTP protetto (SFTP) e di un account utente.
- Ènecessario disporre di un account utente SNMP (Simple Network Management Protocol) versione 3.
- Ènecessario disporre di un account utente Secure Shell (SSH).

#### Componenti usati

Il riferimento delle informazioni contenute in questo documento è Cisco Data Center Network Manager (DCNM) 5.2(x).

Le informazioni discusse in questo documento fanno riferimento a dispositivi usati in uno specifico ambiente di emulazione. Su tutti i dispositivi menzionati nel documento la configurazione è stata ripristinata ai valori predefiniti. Se la rete è operativa, valutare attentamente eventuali conseguenze derivanti dall'uso dei comandi.

### **Convenzioni**

Per ulteriori informazioni sulle convenzioni usate, consultare il documento <u>Cisco sulle convenzioni</u> nei suggerimenti tecnici.

### **Procedura**

#### **Backup manuale**

Per utilizzare DCNM e SFTP per il backup di una configurazione di switch, completare i seguenti passaggi:

- 1. Installare un server SFTP/SCP su una workstation DCNM.
- 2. Configurare un nome utente e una password sulla workstation SFTP.**Nota:** questo utente deve disporre di tutti i privilegi nella directory radice SFTP che include la directory upload/download/delete/rename/list.
- 3. Accedere all'interfaccia Web DCNM.
- 4. Fare clic su Admin > SFTP credentials.
- 5. Immettere le informazioni per il server SFTP.Queste informazioni vengono usate sullo switch per trasferire il file di configurazione sul server SFTP. La *directory principale* è il percorso della **directory principale configurata** sul server SFTP.Esempio: Su una piattaforma Windows, potrebbe essere simile a "C:\SFTP".
- 6. Scegliere un parametro di verifica per il test.
- 7. Fare clic su Verifica e applica.

Dopo aver fatto clic su Verifica e applica, vengono eseguiti i seguenti passaggi:

- 1. La sessione SSH è aperta sullo switch.
- 2. La CLI viene usata per copiare il nome dello switch in un file su bootflash.
- 3. La CLI viene usata per copiare il file bootflash sul server SFTP.
- 4. Il file bootflash viene eliminato.

Se il backup fosse reale, il file sarebbe la configurazione dello switch e si verificherebbero anche i seguenti passaggi:

- 1. Il file di configurazione viene copiato dalla directory del server SFTP al database DCNM.
- 2. Il file di configurazione nella directory SFTP viene eliminato.

Lo stato dell'operazione viene indicato nella finestra di dialogo Info. Di seguito è riportato un esempio di test riuscito:

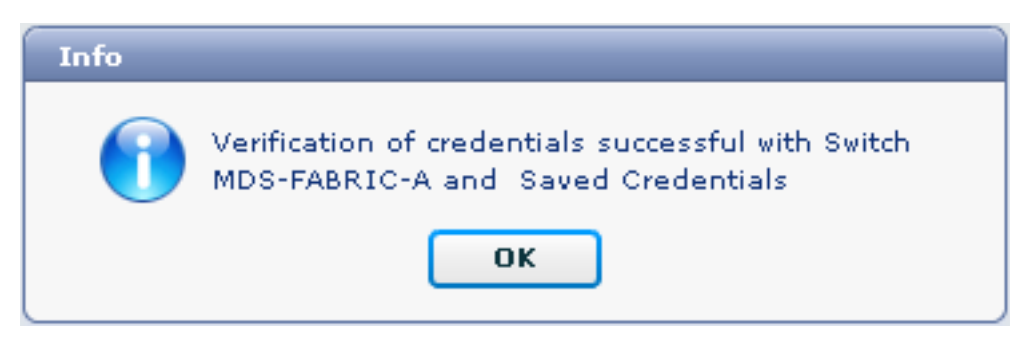

Èpossibile visualizzare i log nel menu Log (Amministrazione > Log > Report Web); di seguito è riportato un esempio di log:

!--- Switch names is MDF-FABRIC-A. MDS-FABRIC-A# !--- The IP address of the switch is 172.18.121.66. 2012.05.12 10:07:19 INFO [FM.WebReport] show switchname > bootflash:172.18.121.66-120512-100716-TEST MDS-FABRIC-A# copy bootflash:172.18.121.66-120512-100716-TEST sftp://Jim@172.18. 121.71/172.18.121.66-120512-100716-TEST !--- SFTP user ID is Jim. !--- The SFTP (DCNM) server IP address is 172.18.121.71. Jim@172.18.121.71's password: 2012.05.12 10:07:20 INFO [FM.WebReport] Connected to 172.18.121.71. sftp> put /bootflash/172.18.121.66-120512-100716-TEST /172.18.121.66-120512-100716-TEST Uploading /bootflash/172.18.121.66-120512-100716-TEST to /172.18.121.66-120512-100716-TEST /bootflash/172.18.121.66-120512-100716-TEST 0% 0 0.0KB/s --:-- ETA /bootflash/172.18.121.66-120512-100716-TEST 100% 13 0.0KB/s 00:00 sftp> exit Copy complete, now saving to disk (please wait)... MDS-FABRIC-A# 2012.05.12 10:07:20 INFO [FM.WebReport] Successful backup 2012.05.12 10:07:20 INFO [FM.WebReport] delete bootflash:172.18.121.66-120512-100716-TEST

Di seguito è riportato un esempio di un errore di connessione allo switch con SSH:

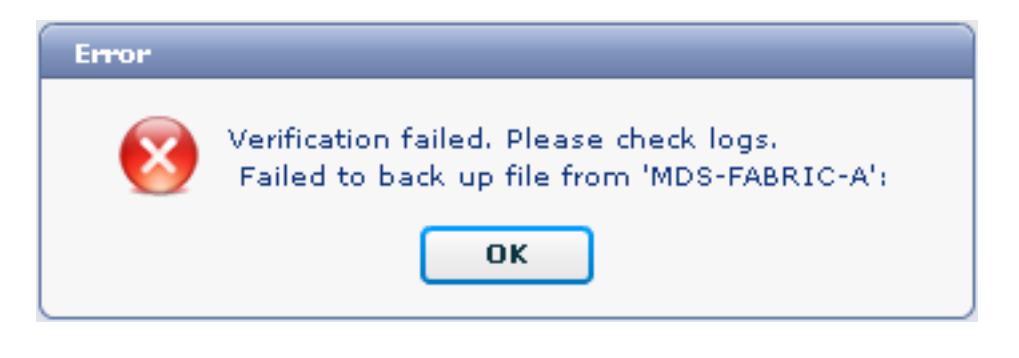

MDS-FABRIC-A#
2012.05.12 10:32:49 INFO [FM.WebReport]
 Start Running Config Diff Report Async FID:70 vsanPK: Report Type:14
2012.05.12 10:32:49 INFO [FM.WebReport]
 Starting report Verify Server Credentials ,report ID:917511
2012.05.12 10:32:53 INFO [FM.WebReport]
 Unable to open connection to Switch MDS-FABRIC-A
2012.05.12 10:32:53 INFO [FM.WebReport]
 Unable to open connection to Switch MDS-FABRIC-A

Di seguito è riportato un esempio di SFTP non riuscito a causa di nome utente o password errati:

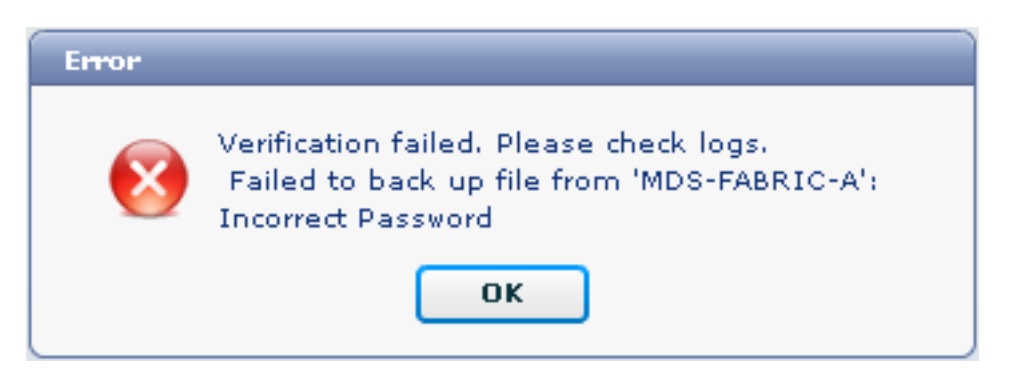

**Nota:** è stato utilizzato un nome utente errato per generare l'output di esempio seguente. tuttavia, una password errata genera lo stesso errore.

```
MDS-FABRIC-A#
2012.05.12 14:47:31 INFO [FM.WebReport]
show switchname > bootflash:172.18.121.66-120512-144728-TEST
MDS-FABRIC-A# copy bootflash:172.18.121.66-120512-144728-TEST
sftp://test@172.18 .121.71/172.18.121.66-120512-144728-TEST
```

2012.05.12 14:47:31 INFO [FM.WebReport] Permission denied, please try again.

test@172.18.121.71's password: 2012.05.12 14:47:31 INFO [FM.WebReport] Incorrect Password 2012.05.12 14:48:25 INFO [FM.WebReport] Permission denied, please try again.

test@172.18.121.71's password: Permission denied, please try again.

test@172.18.121.71's password: 2012.05.12 14:48:31 INFO [FM.WebReport] Permission denied, please try again.

test@172.18.121.71's password: Permission denied, please try again. Nota: controllare sempre i log se un test ha esito negativo.

#### **Backup automatico (pianificato)**

Completare questi passaggi per pianificare un job di backup giornaliero della configurazione dall'infrastruttura:

1. Nell'interfaccia Web di DCNM fare clic su Backup >

| Crea.                             |                                                                                                    |                                          |                                                                                                    |  |  |  |  |
|-----------------------------------|----------------------------------------------------------------------------------------------------|------------------------------------------|----------------------------------------------------------------------------------------------------|--|--|--|--|
| cisco Data Center Network Manager |                                                                                                    |                                          |                                                                                                    |  |  |  |  |
| Dashboard - He                    | ealth 🔻 Performance 👻 Inventor                                                                          | y 🔻 Reports 🔻 Backup 🔻                   | SME Admin <del>v</del>                                                                                                    |  |  |  |  |
| / Backup / Create                 |                                                                                                    |                                          |                                                                                                    |  |  |  |  |
| Scope:                            |                                                                                                    | Backup Options                           |                                                                                                    |  |  |  |  |
| V R SAN                           | 23-03-2-9222i<br>23A-01-9222i-01<br>FABRIC-A<br>-9509-71-SW1<br>-9509-111-SW1<br>2-F340-23-02-MDS9000-1 | Repeat:<br>Start:<br>End:<br>Configurati | <ul> <li>Once ● Daily ○ Weekly ○ Monthly</li> <li>05/12/2012 □ 03 ▼ : 00 ▼ ▼ pm</li> <li>05/12/2013 □</li> <li>● Running ○ Startup</li> </ul> |  |  |  |  |
| Fabric_RTP1                       | 2-F340-23-02-MDS9000-2                                                                                  |                                          | Create                                                                                                    |  |  |  |  |

- 2. Espandere **SAN** e selezionare la struttura.
- 3. Nell'area Opzioni di backup fare clic sul pulsante di opzione **Ripeti** corrispondente alla frequenza di esecuzione del processo.
- 4. Immettere una data di inizio nel campo Inizio e una data di fine nel campo Fine.

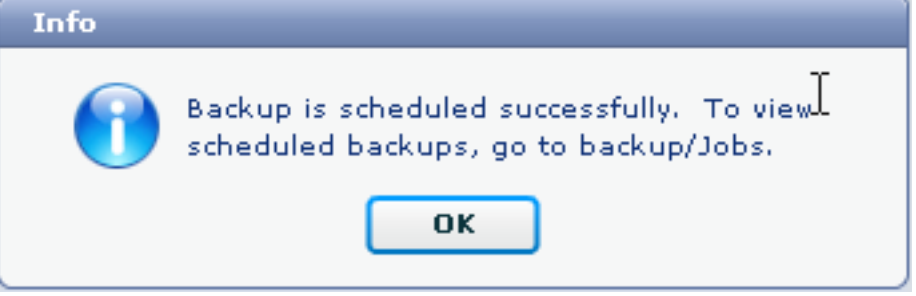

5. Fare clic su **Crea**.

Per visualizzare il job appena creato, scegliere **Backup > Job**.

| cisco Data Center Network Manager                                             |                 |                     |           |                                                                                           |        |  |  |  |
|-------------------------------------------------------------------------------|-----------------|---------------------|-----------|-------------------------------------------------------------------------------------------|--------|--|--|--|
| Dashboard + Health + Performance + Inventory + Reports + Backup + SME Admin + |                 |                     |           |                                                                                           |        |  |  |  |
|                                                                               | / Backup / Jobs |                     |           |                                                                                           |        |  |  |  |
|                                                                               | Action          | Job Name            | User Name | Details                                                                                   | Status |  |  |  |
| 1                                                                             | 俞               | Backup_120512150221 | admin     | Backup for Fabric_MDS-FABRIC-A Running config Daily at 15:05 from:05/12/2012 to:05/12/20: |        |  |  |  |

Dopo l'esecuzione di un processo, visualizzare la colonna Stato per informazioni sul processo.

Questa immagine mostra sette (7) switch sul fabric, ma solo due (2) sono stati sottoposti a backup.

| Stavus              |                    |
|---------------------|--------------------|
| Warning, 2 out of 7 | switches backed up |

Andare a Amministrazione > Registri per visualizzare informazioni dettagliate nei registri:

```
MDS-FABRIC-A#
2012.05.12 15:05:00 INFO [FM.WebReport]
    -----Begin backup for switch: Static-5596-A-----
2012.05.12 15:05:00 INFO [FM.WebReport]
   Skipping unlicensed Switch Static-5596-A
2012.05.12 15:05:00 INFO [FM.WebReport]
    -----Begin backup for switch:F340.24.10-5548-1-x-----
2012.05.12 15:05:00 INFO [FM.WebReport]
   Skipping non SNMP v3 Switch F340.24.10-5548-1-x
2012.05.12 15:05:00 INFO [FM.WebReport]
    -----Begin backup for switch:MDS-FABRIC-A-----
2012.05.12 15:05:02 INFO [FM.WebReport]
   copy running-config bootflash:172.18.121.66-120512-150501-R
Copy complete, now saving to disk (please wait)...
MDS-FABRIC-A#
2012.05.12 15:05:05 INFO [FM.WebReport]
   copy running-config bootflash:172.18.121.66-120512-150501-R
Copy complete, now saving to disk (please wait)...
MDS-FABRIC-A# copy bootflash:172.18.121.66-120512-150501-R
   sftp://Jim@172.18.121 .71/172.18.121.66-120512-150501-R
Jim@172.18.121.71's password:
2012.05.12 15:05:06 INFO [FM.WebReport]
Connected to 172.18.121.71.
sftp> put /bootflash/172.18.121.66-120512-150501-R
    /172.18.121.66-120512-150501-R
Uploading /bootflash/172.18.121.66-120512-150501-R to
    /172.18.121.66-120512-150501-R
/bootflash/172.18.121.66-120512-150501-R 0%
                                               0
                                                     0.0KB/s --:-- ETA
/bootflash/172.18.121.66-120512-150501-R 100% 25KB 25.4KB/s 00:00
sftp> exit
```

Copy complete, now saving to disk (please wait)... MDS-FABRIC-A# 2012.05.12 15:05:06 INFO [FM.WebReport] Successful backup 2012.05.12 15:05:06 INFO [FM.WebReport] delete bootflash:172.18.121.66-120512-150501-R MDS-FABRIC-A# 2012.05.12 15:05:06 INFO [FM.WebReport] -----Begin backup for switch:F340-----2012.05.12 15:05:06 INFO [FM.WebReport] Skipping unlicensed Switch F340 2012.05.12 15:05:06 INFO [FM.WebReport] -----Begin backup for switch:F440-----2012.05.12 15:05:06 INFO [FM.WebReport] Skipping unlicensed Switch F440 2012.05.12 15:05:06 INFO [FM.WebReport] -----Begin backup for switch:N7K-24-13-7010-1-fcoe-----2012.05.12 15:05:06 INFO [FM.WebReport] Skipping non SNMP v3 Switch N7K-24-13-7010-1-fcoe 2012.05.12 15:05:06 INFO [FM.WebReport] -----Begin backup for switch:24-----2012.05.12 15:05:11 INFO [FM.WebReport] copy running-config bootflash:172.18.121.43-120512-150508-R Copy complete, now saving to disk (please wait)... 24.10.5020A.1# 2012.05.12 15:05:15 INFO [FM.WebReport] copy running-config bootflash:172.18.121.43-120512-150508-R Copy complete, now saving to disk (please wait) ... 24.10.5020A.1# copy bootflash:172.18.121.43-120512-150508-R sftp://Jim@172.18.12 1.71/172.18.121.43-120512-150508-R vrf management Jim@172.18.121.71's password: 2012.05.12 15:05:15 INFO [FM.WebReport] Connected to 172.18.121.71. sftp> put /bootflash/172.18.121.43-120512-150508-R /172.18.121.43-120512-150508-R Uploading /bootflash/172.18.121.43-120512-150508-R to /172.18.121.43-120512-150508-R /bootflash/172.18.121.43-120512-150508-R 0% 0 0.0KB/s --:-- ETA /bootflash/172.18.121.43-120512-150508-R 100% 27KB 27.4KB/s 00:00 sftp> exit Copy complete, now saving to disk (please wait)... 24.10.5020A.1# 2012.05.12 15:05:15 INFO [FM.WebReport] Successful backup 2012.05.12 15:05:16 INFO [FM.WebReport] delete bootflash:172.18.121.43-120512-150508-R

```
24.10.5020A.1#
2012.05.12 15:05:16 INFO [FM.WebReport] Backed up Fabric
Fabric_MDS-FABRIC-A, Switches 2 out of 7 in 0 minutes.
```

Il registro mostra che solo 2 switch su 7 sono stati sottoposti a backup:

- Il backup di due (2) è stato eseguito correttamente.
- Ci (3) sono stati ignorati perché non avevano una licenza.
- Due (2) sono stati ignorati perché non avevano SNMPv3 abilitato.

Per visualizzare la configurazione di backup, scegliere Backup > Visualizza.

| 1            | Data Center Network Man                                   | iag   | jer                                                       |   | admin Lopout Down                                         | iload About Help  |  |  |  |  |
|--------------|-----------------------------------------------------------|-------|-----------------------------------------------------------|---|-----------------------------------------------------------|-------------------|--|--|--|--|
| <u>`</u>     |                                                           |       |                                                           |   | By Name                                                   | Q                 |  |  |  |  |
|              | Dashboard + Health + Performance + Inventory + Rep        | ports | * Backup * SME Admin *                                    |   | •                                                         | ۵                 |  |  |  |  |
|              | / Backup / Yew                                            |       |                                                           |   |                                                           |                   |  |  |  |  |
|              | Scoper                                                    |       | Switchs                                                   |   | Switch, Time, Running/Startup[iEdit], Checksum, File Size |                   |  |  |  |  |
|              | Fabric_F340-23-03-2-9222i                                 |       | 24                                                        | - | MDS-FABRIC-A 2012-05-10, 09:09, R, c507bb6e, 26K          | -                 |  |  |  |  |
|              | Fabric_f340-23A-01-9222i-01                               |       | F340 (Unlicensed)                                         |   | MDS-FABRIC-A 2012-05-10, 10:18, R, c507bb6e, 26K          |                   |  |  |  |  |
|              | Fabric_MDS-FABR1C-A                                       | 11    | F340 (Unlicensed)                                         |   | MDS-FABRIC-A 2012-05-11, 09:09, R, c507bb6e, 26K          |                   |  |  |  |  |
|              | Fabric_pod3-9509-71-5W1                                   | 11    | F340.24.10-5548-1-x (Unmanaped)                           | 1 | MDS-FABRIC-A 2012-05-11, 10:18, R. c507bb6e, 26K          |                   |  |  |  |  |
|              | Fabric_pod5-9509-111-SW1                                  |       | MDS-FABRIC-A                                              |   | MDS-FABRIC-A 2012-05-12, 10:18, R, c507bb6e, 26K          |                   |  |  |  |  |
|              | Fabric_RTP12+F340-23-02-MD59000-1                         | Ę     | N7K-24-13-7010-1-fcoe (Unmanaged)                         | н | MDS-FABRIC-A 2012-05-12, 15:05, R. c507bb6e, 26K          |                   |  |  |  |  |
|              | Fabric_RTP12+F340-23-02-MD59000-2                         |       | Static-5596-A (Unlicensed)                                |   |                                                           | •                 |  |  |  |  |
| Ŀ            |                                                           |       | Backed up 8 out of 26 CISCO switches. (2 since yesterday) |   | View Delete Copy Local file To DB                         | Show All Archives |  |  |  |  |
| 1.1          | ile Name: MDS-FABRIC-A 2012-05-12, 15:05, R, c507bb6e, 26 | 6K    |                                                           |   |                                                           |                   |  |  |  |  |
| 6            | / Edit Save to Local file                                 |       |                                                           |   |                                                           |                   |  |  |  |  |
| . 1          | Commands shav running-config                              |       |                                                           |   |                                                           |                   |  |  |  |  |
|              | Times Sak May 12 15:06:02 2012                            |       |                                                           |   |                                                           |                   |  |  |  |  |
|              | logging level port link-failure official                  |       |                                                           |   |                                                           |                   |  |  |  |  |
| feature noiv |                                                           |       |                                                           |   |                                                           |                   |  |  |  |  |
| 3            | feature teinet                                            |       |                                                           |   |                                                           |                   |  |  |  |  |
| 6 A          | fa shura laval                                            |       |                                                           |   |                                                           |                   |  |  |  |  |

Èpossibile visualizzare, eliminare, copiare e modificare i backup oppure salvarli in un file locale.

### Informazioni correlate

Documentazione e supporto tecnico – Cisco Systems